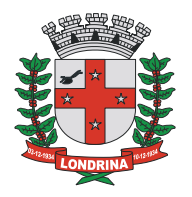

Londrina, 01 de Julho de 2020.

# PASSO A PASSO PARA EMISSÃO DE NFS-e

Procedimento em três etapas:

- A. Pedido de liberação de AIDF-e no sistema DMS
- B. Protocolo do pedido no sistema SEI
- C. Acesso ao módulo emissor

PROCEDIMENTO (A) - Pedido de liberação de AIDF-e no sistema DMS

1. Acessar Declaração Mensal de Serviços (DMS) – prestador / tomador pelo link do site da PML: https://iss.londrina.pr.gov.br/contribuinte/login.php

(Verá esta página após o acesso):

| ontribuinte (Prestador e | Tomador)                                                                                            | Esqueci a senha : |
|--------------------------|----------------------------------------------------------------------------------------------------|-------------------|
|                          | Domicílio do contribuinte:                                                                          |                   |
|                          | Entrar<br>Contribuinte com domicílio fora do município de<br>Londrina<br>Clique aqui para cadastrar |                   |

- 2. Preencha os campos. Se não possuir senha, utilize o "esqueci a senha"
- Informe o CMC, o número que será informado na tela e solicite a troca da senha.

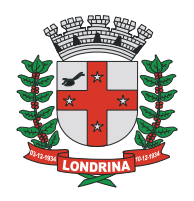

- Como resposta receberá informação na tela que será encaminhado um link para o e-mail cadastrado.
- Será enviado um e-mail (cujo assunto será "alteração de senha"), abra-o e depois clique no link dentro do e-mail. Faça uma nova senha (<u>entre 6 e 8</u> <u>dígitos</u> podendo ser só números, só letras ou letras e números).
- Com a nova senha, acesse o sistema DMS novamente. Acessando a DMS, verá a tela baixo:

#### 3. Clique em AIDF

| * * ISS Lon<br>Declaração          | drina<br>Mensal de Serviços                                                                                                    |
|------------------------------------|----------------------------------------------------------------------------------------------------|
| PRESTADOR<br>CONTADOR: TESTE - PML | Movimento :. AIDF :. Contador :. Relatórios:. Acessórios:. Sair :.                                                                                   |
|                                    |                                                                                                    |
| -                                  | ATENDIMENTO PLANTAO FISCAL DO ISS                                                                                                    |
| Módulo<br>Contribuinte             | O atendimento presencial do Plantão Fiscal do ISS será realizado<br>de segunda a sexta-feira, das 12h00 às 17h30, SOMENTE COM<br>AGENDAMENTO PRÉVIO. |

4. Clicando em AIDF, verá a tela abaixo. Clique em "Preenchimento do formulário para solicitação de autorização para emissão de NFS-e".

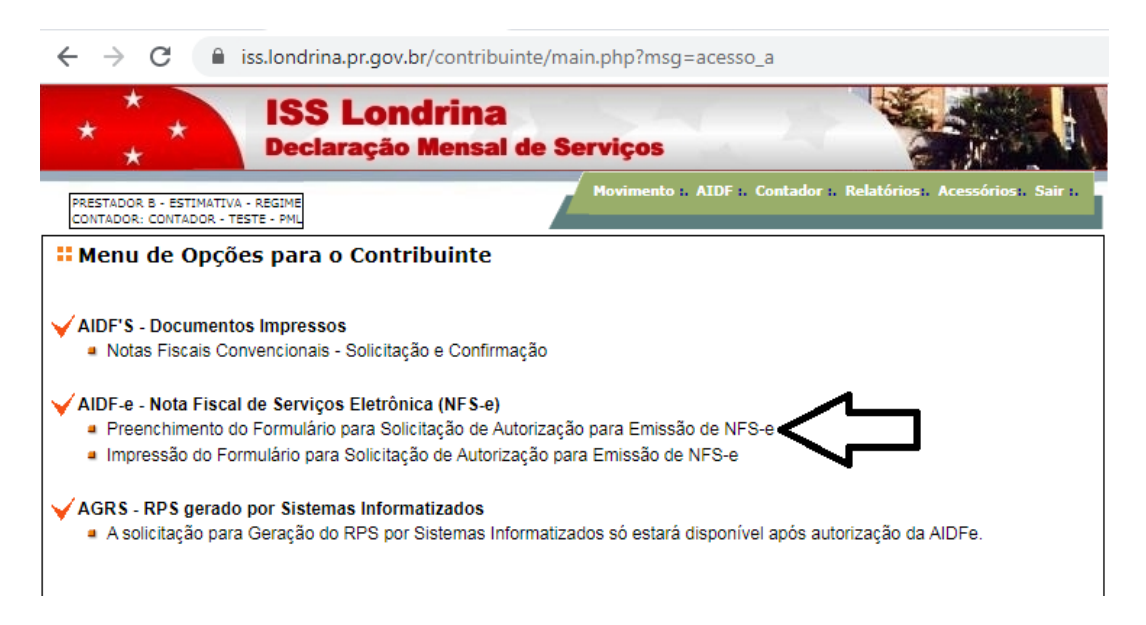

Clique avançar sempre que solicitado até o preenchimento efetivo do requerimento.

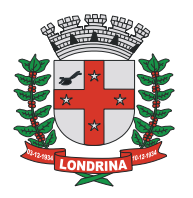

<u>Atenção</u>: no preenchimento do formulário, será solicitado informar senha. Esta senha será a utilizada para emissão da NFS-e, quando houver a autorização pela PML. (Não confundir com a senha criada para acessar a DMS).

Quando enviar os dados, automaticamente o requerimento será gerado.

### 5. Clique na impressão, conforme indicação abaixo:

| * * *                                                                                         | ISS Londrina<br>Declaração Mensal                                                                          | de Serviços                                                        |   |
|-----------------------------------------------------------------------------------------------|----------------------------------------------------------------------------------------------------|--------------------------------------------------------------------|---|
| PRESTADOR B - ESTIMATIVA<br>CONTADOR: CONTADOR - TES                                          | - REGIME<br>STE - PML                                                                                      | Movimento :. AIDF :. Contador :. Relatórios:. Acessórios:. Sair :. | l |
| <b>Henu de Opçõe</b>                                                                          | es para o Contribuinte                                                                                     |                                                                    |   |
| ✓ AIDF'S - Documentor<br>■ Notas Fiscais Con                                                  | s Impressos<br>vencionais - Solicitação e Confirm                                                          | nação                                                              |   |
| <ul> <li>AIDF-e - Nota Fiscal</li> <li>Preenchimento do</li> <li>Impressão do Forr</li> </ul> | de Serviços Eletrônica (NFS-e)<br>Formulário para Solicitação de Au<br>nulário para Solicitação de Autoriz | utorização para Emissão de NFS-e<br>zação para Emissão de NFS-e    |   |

Faça a impressão em PDF do requerimento e passe para o próximo procedimento.

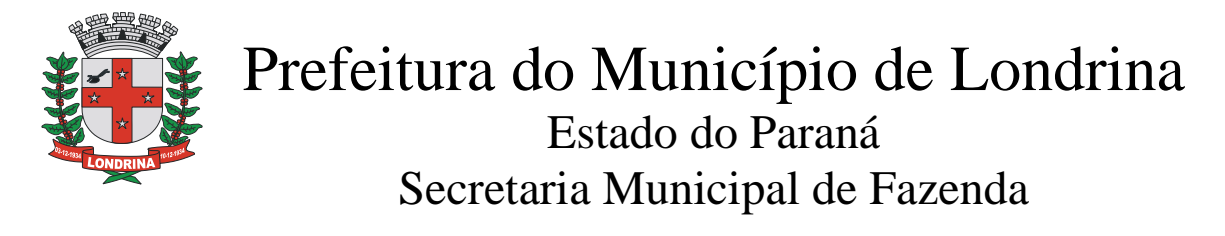

PROCEDIMENTO (B): Protocolo do pedido no sistema SEI

1. Acesse o Sistema Eletrônico de Informações (SEI) pelo link abaixo: https://www.londrina.pr.gov.br/menu-servicos-online-sei

Clique em "Acesso de Usuário Externo". Verá a tela abaixo:

| PREFEITURA DO MUNICÍPIO DE LONDRINA |     |                                               |                       |
|-------------------------------------|-----|-----------------------------------------------|-----------------------|
| seil                                |     |                                               | Publicaç<br>Eletrônic |
|                                     |     |                                               |                       |
|                                     |     |                                               |                       |
|                                     |     |                                               |                       |
|                                     |     | Acesso para Usuários Externos                 |                       |
|                                     |     | E-mail:                                       |                       |
|                                     | sei | Senha:                                        |                       |
|                                     |     |                                               |                       |
|                                     |     | Confirma Esqueci minha senha                  |                       |
|                                     |     | Clique aqui se você ainda não está cadastrado |                       |

- Se já é usuário do sistema, informe o e-mail e a senha cadastrados.
- Não sendo usuário ainda, deverá se cadastrar pelo "clique aqui..."

|              | Acesso para Usuários Externos                                                                |
|--------------|----------------------------------------------------------------------------------------------|
|              | E-mail:                                                                                      |
| <b>sei</b> ! | Senha:                                                                                       |
| -            | <u>Confirma</u> <u>E</u> squeci minha senha<br>Clique aqui se você ainda não está cadastrado |

- Será visualizado Cadastro de Usuário Externo.
- Leia a informação.
- Após, "clique aqui para continuar".
- Preencha todos os campos informativos e envie.
- Quando houver a validação do cadastro pela Equipe SEI da PML, poderá acessar o sistema e iniciar o protocolo.

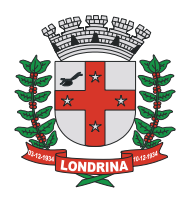

2. Após acesso, aparecerá a tela abaixo, clique em "Peticionamento" e após, clique em "Processo Novo":

| PREFEITURA DO MUNICÍPIO DE LONDRII            | NA |               |               |           |
|-----------------------------------------------|----|---------------|---------------|-----------|
| Controle de Acessos Externos<br>Alterar Senha |    | Controle de   | Acessos Exter | nos       |
| Peticionamento                                |    | Processo Novo |               |           |
| Recibos Eletrônicos de<br>Protocolo           |    | Intercorrente |               |           |
| Intimações Eletrônicas                        |    | Proce         | SSO           | Documento |
| Fale com a Equipe SEI                         |    |               |               |           |
| Manual de Usuário Externo SEI                 |    |               |               |           |
| Publicações Eletrônicas SEI                   |    |               |               |           |
| Video Tutorial Como Peticionar                |    |               |               |           |
| Pesquisa Pública                              |    |               |               |           |

3. Na tela "Peticionamento de Processo Novo", digite no tipo de processo SMF e clique em SMF: solicitações via DMS:

#### Peticionamento de Processo Novo

| Orientações Gerais                                                |                                                                                                    |
|-------------------------------------------------------------------|----------------------------------------------------------------------------------------------------|
| Prezado Cidadão,                                                  |                                                                                                    |
| O <b>Peticionamento Eletrôni</b><br>disponibilizados diversos tip | ico é a mais nova ferramenta disponibilizada no Sistema Eletrônic<br>pos de processos para protocolo neste canal. |
| Contato para dúvidas ou info                                      | ormações e-mail: sei@londrina.pr.gov.br                                                                           |
| Att                                                               |                                                                                                    |
| Equipe SEI                                                        |                                                                                                    |
|                                                                   |                                                                                                    |
| Tipo do Processo:                                                 | Oroão: 🕐                                                                                                    |
| smf                                                               | Todos                                                                                                    |
| Escolha o Tipo do P<br>SMF: Abertura de In                        | rocesso que deseja iniciar:<br>scricão Imobiliária                                                                |
| SMF: Alteração de F                                               | ²<br>Proprietário ou Compromissário-Comprador de Imóvel                                                           |
| SMF: Apuração de IS                                               | SS construção civil                                                                                               |
| SMF: Autorização de                                               | e Eventos/Diversão Pública                                                                                        |
| SMF: Compensação                                                  | ) de Valores Devidos                                                                                              |
| SMF: Denúncia espo                                                | ontânea de débitos de ISS                                                                                         |
| <mark>SM</mark> F: Emissão ou Al                                  | iteração de Alvará de Licença                                                                                     |
| SMF: Impugnação                                                   |                                                                                                    |
| <mark>SM</mark> F: Impugnação IF                                  | PTU/ Taxa de Coleta de Lixo do Exercício                                                                          |
| SMF: Recurso Volun                                                | itário ao TARF                                                                                                    |
| <mark>SM</mark> F: Revisão de Ár                                  | ea e Características de Imóvel                                                                                    |
| <mark>SM</mark> F: Revisão de La                                  | inçamento de ISS Construção Civil                                                                                 |
| <mark>SM</mark> F: Solicitação de                                 | Isenção de IPTU                                                                                                   |

SMF: Solicitações via DMS

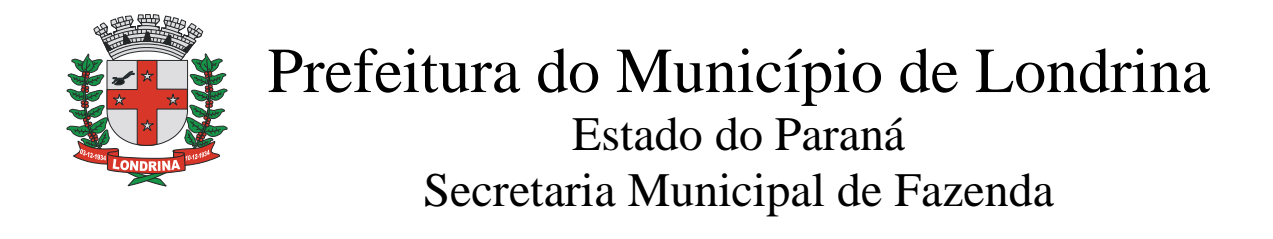

## 4. Após a seleção da solicitação, aparecerá a tela:

#### Peticionamento de Processo Novo

|                                                                                                    |                                                                                                    |                                                                                                    | Peticionar                                                     |
|----------------------------------------------------------------------------------------------------|----------------------------------------------------------------------------------------------------|----------------------------------------------------------------------------------------------------|----------------------------------------------------------------|
| o de Processo: SMF: Solicitações vi                                                                                                    | a DMS                                                                                                    |                                                                                                    |                                                                |
| Orientações sobre o Tipo d                                                                                                    | e Processo                                                                                                    |                                                                                                    |                                                                |
| ique 3372-4253 ou issonline@londrin                                                                                                    | a.pr.gov.br Maiores Informações: http://ww                                                                                                    | ww2.londrina.pr.gov.br/iss/                                                                                                    |                                                                |
|                                                                                                    | , , ,                                                                                                    |                                                                                                    |                                                                |
| Formulário de Peticionamer                                                                                                    | nto                                                                                                    |                                                                                                    |                                                                |
| specificação (resumo limitado a 50                                                                                                    | ) caracteres):                                                                                                    |                                                                                                    |                                                                |
|                                                                                                    |                                                                                                    |                                                                                                    |                                                                |
| nteressados: ၇ 🔵 Pessoa Física                                                                                                    | Pessoa Jurídica                                                                                                    |                                                                                                    |                                                                |
|                                                                                                    |                                                                                                    | Nome/Razão Social                                                                                                    | Acões                                                          |
| LIDO CPEALNES                                                                                                    |                                                                                                    |                                                                                                    |                                                                |
| Documentos<br>s documentos devem ser carregados<br>je forem indicados abaixo estarão co                                                                                                    | s abaixo, sendo de sua exclusiva responsa<br>ndicionados à análise por servidor público                                                                                                    | abilidade a conformidade entre os dados informados e o<br>o, que poderá alterá-los a qualquer momento sem nece:                                            | os documentos. Os Níveis de Acesso<br>ssidade de prévio aviso. |
| Documentos<br>s documentos devem ser carregados<br>ue forem indicados abaixo estarão co<br>ocumento Principal: SMF: Soli<br>ível de Acesso: ⑦ Hipótese L                                                                                                    | abaixo, sendo de sua exclusiva responsa<br>Indicionados à análise por servidor público<br>icitações DMS-Declaração Mensal de Ser<br>Legal: ⑦                                                                                                    | abilidade a conformidade entre os dados informados e o<br>o, que poderá alterá-los a qualquer momento sem nece<br>viço (clique aqui para editar conteúdo)  | os documentos. Os Níveis de Acesso<br>ssidade de prévio aviso. |
| Ipp         CPPICNPS           Documentos         s           s documentos devem ser carregados<br>jue forem indicados abaixo estarão co           ocumento Principal:         SMF: Solit           ível de Acesso: ?         Hipótese L<br>Sigilo Fiso                                                                                                    | s abaixo, sendo de sua exclusiva responsa<br>indicionados à análise por servidor público<br>icitações DMS-Declaração Mensal de Ser<br>L <b>egal: (?)</b><br>cal (Art. 198, caput, da Lei nº 5.172/1966)                                                                                                    | abilidade a conformidade entre os dados informados e o<br>o, que poderá alterá-los a qualquer momento sem nece<br>viço (clique aqui para editar conteúdo)  | os documentos. Os Níveis de Acesso<br>ssidade de prévio aviso. |
| Documentos<br>s documentos devem ser carregados<br>ue forem indicados abaixo estarão co<br>ocumento Principal: SMF: Soli<br>ível de Acesso: ⑦ Hipótese L<br>estrito Sigilo Fisc<br>ocumentos Complementares (10 Mb)                                                                                                    | s abaixo, sendo de sua exclusiva responsa<br>Indicionados à análise por servidor público<br>icitações DMS-Declaração Mensal de Ser<br>Legal: ⑦<br>cal (Art. 198, caput, da Lei nº 5.172/1966)<br>):                                                                                                    | abilidade a conformidade entre os dados informados e c<br>o, que poderá alterá-los a qualquer momento sem nece:<br>viço (clique aqui para editar conteúdo) | os documentos. Os Níveis de Acesso<br>ssidade de prévio aviso. |
| Ipp         CPFICNES           Documentos         Impo           Documentos devem ser carregados<br>ue forem indicados abaixo estarão co           ocumento Principal:         Impo           SMF: Soli           viel de Acesso:         Hipótese L           Vestrito         Sigilo Fisc           locumentos Complementares (10 Mb)         Escolher ficheiro                                                                                                    | s abaixo, sendo de sua exclusiva responsa<br>indicionados à análise por servidor público<br>icitações DMS-Declaração Mensal de Ser<br>L <b>egal: (?)</b><br>cal (Art. 198, caput, da Lei nº 5.172/1966)<br>):<br>j:<br>j:<br>j:                                                                                                    | abilidade a conformidade entre os dados informados e o<br>o, que poderá alterá-los a qualquer momento sem nece<br>viço (clique aqui para editar conteúdo)  | os documentos. Os Níveis de Acesso<br>ssidade de prévio aviso. |
| Inpo       CPFICNPS         Documentos       Impo         Is documentos devem ser carregados ue forem indicados abaixo estarão co         ocumento Principal:       Impo         SMF: Soli       SMF: Soli         ível de Acesso:       Hipótese L         ocumentos Complementares (10 Mb)       Sigilo Fisc         ocumentos Complementares (10 Mb)       Sigilo de Documento:                                                                                                    | e abaixo, sendo de sua exclusiva responsa<br>indicionados à análise por servidor público<br>icitações DMS-Declaração Mensal de Ser<br>Legal: ⑦<br>cal (Art. 198, caput, da Lei nº 5.172/1966)<br>):<br>ielecionado<br>Complemento do Tipo de Documento:                                                                                  | abilidade a conformidade entre os dados informados e o<br>o, que poderá alterá-los a qualquer momento sem nece<br>viço (clique aqui para editar conteúdo)  | os documentos. Os Níveis de Acesso<br>ssidade de prévio aviso. |
| Inpo       Cerricites         Documentos       Siguration         Is documentos devem ser carregados       Siguration         Is documento Principal:       Siguration         Is documento Principal:       Siguration         Is documento Principal:       Siguration         Is documento Principal:       Siguration         Is documento       Importantion         Is documentos       Complementares (10 Mb)         Escolher ficheiro       Nenhum ficheiro s         ipo de Documento:       Importantion         Ivel de Acesso:       Hipótese L         Istrito       Siguration                                                                                                    | s abaixo, sendo de sua exclusiva responsa<br>indicionados à análise por servidor público<br>icitações DMS-Declaração Mensal de Ser<br>Legal: ⑦<br>cal (Art. 198, caput, da Lei nº 5.172/1966)<br>):<br>ielecionado<br>Complemento do Tipo de Documento:<br>Legal: ⑦<br>cal (Art. 198, caput, da Lei nº 5.172/1966)                       | abilidade a conformidade entre os dados informados e c<br>o, que poderá alterá-los a qualquer momento sem nece:<br>viço (clique aqui para editar conteúdo) | os documentos. Os Níveis de Acesso<br>ssidade de prévio aviso. |
| Inpo       Cerricites         Documentos       Siglio         Documento Principal:       Siglio         Socumento Principal:       Siglio         Nocumento Principal:       Siglio         Siglio       Fisc         Nocumentos       Complementares (10 Mb)         Escolher ficheiro       Nenhum ficheiro s         Nocumentos       Complementares (10 Mb)         Escolher ficheiro       Nenhum ficheiro s         Nocumentos       Siglio Fisc         Nocumentos       Siglio Fisc         Invel de Acesso:       Principal:         Invel de Acesso:       Principal:         Invel de Acesso:       Principal:         Invel de Acesso:       Principal:         Invel de Acesso:       Principal:         Invel de Acesso:       Principal:         Invel de Acesso:       Principal:         Invel de Acesso:       Principal:         Invel de Acesso:       Principal:         Invel de Acesso:       Principal:         Invel de Acesso:       Principal:         Invel de Acesso:       Principal:         Invel de Acesso:       Principal:         Invel de Acesso:       Principal:         Invel de Acesso:       P | e abaixo, sendo de sua exclusiva responsa<br>indicionados à análise por servidor público<br>icitações DMS-Declaração Mensal de Ser<br>Legal: ⑦<br>cal (Art. 198, caput, da Lei nº 5.172/1966)<br>):<br>lelecionado<br>Complemento do Tipo de Documento:<br>Legal: ⑦<br>cal (Art. 198, caput, da Lei nº 5.172/1966)<br>talizado Adicioner | abilidade a conformidade entre os dados informados e o<br>o, que poderá alterá-los a qualquer momento sem nece<br>viço (clique aqui para editar conteúdo)  | os documentos. Os Níveis de Acesso<br>ssidade de prévio aviso. |

### 5. Na tela especificação, informe: EMISSÃO DE NFSe.

Após, marque interessado Pessoa Jurídica, informando o CNPJ e validar. Aparecerá a tela abaixo:

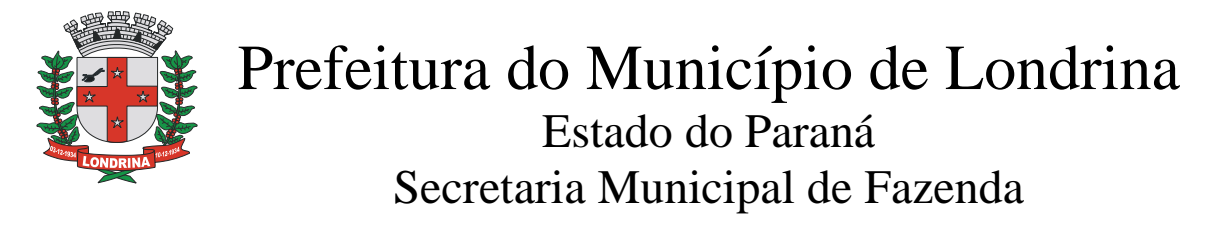

| SEI - Cadastro de Interessado - Pessoa Ju | ídica :: - Google Chrome                            |                                        |
|-------------------------------------------|-----------------------------------------------------|----------------------------------------|
| sei.londrina.pr.gov.br/sei/controlad      | or_externo.php?acao=md_pet_interessado_cadastro&tip | o_selecao=2&cnpj=true&cadastro=true&id |
| Cadastro de Interessado                   | - Pessoa Jurídica                                   |                                        |
|                                           |                                                     | Salvar Feghar                          |
| Natureza     Pessoa Jurídica              |                                                     |                                        |
| Formulário de Cadastro                    |                                                     |                                        |
| Tipo de Interessado:                      |                                                     |                                        |
| Razão Social:                             | <b>v</b>                                            |                                        |
|                                           |                                                     |                                        |
| CNPJ:                                     |                                                     |                                        |
| 99.990.106/9999-01                        |                                                     |                                        |
| Telefone:                                 |                                                     |                                        |
| E-mail:                                   | Sítio na Internet:                                  |                                        |
| Endereço:                                 | Bairro:                                             |                                        |
|                                           |                                                     |                                        |
| Estado: Cidade: CEP:                      |                                                     |                                        |
|                                           |                                                     |                                        |

- Clique dentro do campo "tipo de interessado";
- Selecione "usuário externo";
- Informe todos os campos e clique no botão "salvar".
- Ao Salvar, voltará para a tela anterior automaticamente. Clique no botão adicionar.
- Após, clique para editar conteúdo:

| Documentos                                           |                                                                                                    |
|------------------------------------------------------|----------------------------------------------------------------------------------------------------|
|                                                      |                                                                                                    |
| Os documentos devem ser<br>que forem indicados abaix | r carregados abaixo, sendo de sua exclusiva responsabilidade a conformidade entre os dados informados e os documentos. Os Níveis de Acesso<br>o estarão condicionados à análise por servidor público, que poderá alterá-los a qualquer momento sem necessidade de prévio aviso. |
|                                                      |                                                                                                    |
| Documento Principal: 🗏                               | SMF: Solicitações DMS-Declaração Mensal de Serviço (clique aqui para editar conteúdo)                                                                                                    |
| Nível de Acesso: 🕜                                   | Hipótese Legal: 🍘                                                                                                    |
| Restrito                                             | Sigilo Fiscal (Art. 198, caput, da Lei nº 5.172/1966)                                                                                                    |
|                                                      |                                                                                                    |

Documentos Complementares (10 Mb):

Preencha novamente os dados solicitados. Assinale o serviço relacionado: AIDF-e e clique em salvar (canto superior direito).

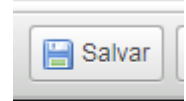

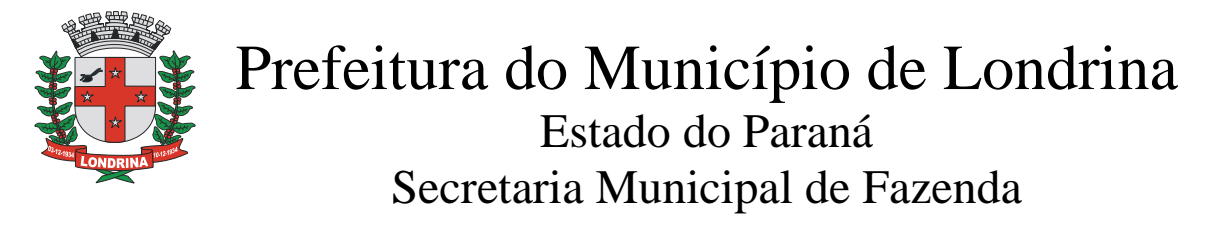

Feche esta página. Haverá o retorno automático para a página anterior:

| Documentos                                                                                                    |
|----------------------------------------------------------------------------------------------------|
| locumentos devem ser carregados abaixo, sendo de sua exclusiva responsabilidade a conformidade entre os dados informados e os documentos. Os Níveis de Acesso<br>forem indicados abaixo estarão condicionados à análise por servidor público, que poderá alterá-los a qualquer momento sem necessidade de prévio aviso. |
| umento Principal: 🧾 SMF: Solicitações DMS-Declaração Mensal de Serviço (clique aqui para editar conteúdo)                                                                                                    |
| el de Acesso: ⑦ Hipótese Legal: ⑦<br>trito Sigilo Fiscal (Art. 198, caput, da Lei nº 5.172/1966)                                                                                                    |
| umentos Complementares (10 Mb):<br>colher ficheiro Nenhum ficheiro selecionado                                                                                                    |
| o de Documento: ⑦ Complemento do Tipo de Documento: ⑦ ▼                                                                                                    |
| el de Acesso: ⑦ Hipótese Legal: ⑦<br>trito Sigilo Fiscal (Art. 198, caput, da Lei nº 5.172/1966)                                                                                                    |
| nato: 🥐 🔍 Nato-digital 🔍 Digitalizado 🛛 Adicionar                                                                                                    |
| Nome do Arquivo         Data         Tamanho         Documento         Nível de Acesso         Formato         Ações                                                                                                    |
|                                                                                                    |

Clique em escolher ficheiro e anexe o requerimento de AIDF gerado anteriormente no sistema de Declaração Mensal de Serviços (DMS).

- Após, clique em tipo de documento, selecione o tipo desejado, informando no complemento nota fiscal eletrônica (por exemplo).
- Selecione "digitalizado", adicione o documento.
- Clicar em peticionar.
- Assinar (senha de acesso ao sistema SEI)

REQUERIMENTO PROTOCOLADO COM EMISSÃO DO Nº DO PROCESSO SEI 19.006.....

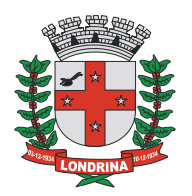

## PROCEDIMENTO (C): EMITINDO UMA NFS-e

A administração Tributária irá enviar um e-mail automático avisando da liberação do Módulo Emissor de NFS-e.

### 1. Acessar módulo emissor

• Clique no link recebido por e-mail, ou no link abaixo:

https://www.londrina.pr.gov.br/nfse-inicio

• Informe os seguintes dados:

### NFS-e

| Nota Fiscal de Serviços Eletró | ònica                        | CMC:                                                 |
|--------------------------------|------------------------------|------------------------------------------------------|
| Emissão<br>da nota             | Consulta de<br>Autenticidade | CPF:<br>Senha:<br>Digite os números ao lado:<br>6530 |
|                                |                              | Entrar                                               |

- CMC: Fornecido no momento da liberação do Alvará de Licença para funcionamento.
- CPF: Nº do CPF do usuário cadastrado como administrador do sistema emissor da NFS-e ou demais pessoas por ele cadastrado como usuário/emissor da NFS-e.
- SENHA: Senha devidamente cadastrada no sistema emissor da NFS-e. Caso não se recorde, clicar em "Esqueci a senha" no canto superior direito.
- Digitar os números visualizados a direita e pressione o botão Entrar.

### Passo a passo para emissão

Dúvidas: <u>issonline@londrina.pr.gov.br / 3372-4253</u>

GERÊNCIA DE GESTÃO FISCAL DFT/SMF/PML